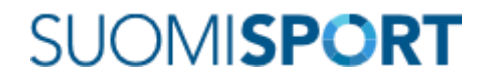

#### Pikaohje lisenssin ja vakuutusten ostoon.

## Yleistä

Suomen Sulkapalloliiton kilpailulisenssit ja pelaajavakuutukset ostetaan **verkko-ostona** osoitteesta <u>www.suomisport.fi</u> Palvelun ovat toteuttaneet lajiliittojen kanssa yhteistyössä Olympiakomitea ja Vincit Oy, joka myös vastaa käytännön toteutuksesta.

Ostojen **maksut suoritetaan oston yhteydessä** verkkopankissa tai luottokortilla Svea Payments Oy:n palveluna saman istunnon aikana.

### Valmistelut rekisteröintiin ja ostoon

Ostosten tekeminen edellyttää rekisteröitymistä palveluun osoitteessa www.suomisport.fi.

**Pidä rekisteröityessäsi matkapuhelin saatavilla**, koska saat tekstiviestinä kirjautumiskoodin rekisteröitymisen alkuvaiheessa. Voit pyytää kirjautumislinkin myös sähköpostiin mutta se saattaa olla huomattavasti hitaampi tapa.

Rekisteröitymisen yhteydessä ei ole vielä pakko ostaa mitään, joten voit tehdä rekisteröinnin, vaikka et olisi ostamassa lisenssiä tai vakuutusta.

Alaikäisen lapsen huoltajana anna omat tietosi rekisteröinnin yhteydessä! Voit myöhemmin lisätä lapsia ja liittää heidät omaan tiliisi ja unohtaa monen tunnuksen muistamisen, kunhan muistat oman sähköpostisi.

# Rekisteröityminen

Mene selaimellasi sivustolle www.suomisport.fi

| SUOMISPORT<br>Patvelun tarjoaa Olympiakomitea + | Etusivu       | Mikä Suomisport? Kysymykset                                  | Olympiakomitea  | Ota yhteyttä                                          |            |
|-------------------------------------------------|---------------|--------------------------------------------------------------|-----------------|-------------------------------------------------------|------------|
|                                                 | OSTA          | TAPAHTUMAT                                                   | SEUROILLE       |                                                       | KIRJAUDU 🔒 |
|                                                 | н<br><b>х</b> | IARRASTUKSET SAI<br>PALVELUSSA<br>Etsi, löydä, liiku ja kanr | MASSA<br>nusta! | Lataa<br>iimainen                                     |            |
|                                                 |               | ETSI TAPAHTUMIA →                                            | viakomitea      | Sovellus<br>Google Play<br>Common on the<br>App Store |            |

Pääset rekisteröitymään painikkeesta **Kirjaudu,** samasta painikkeesta voi kirjautua jos olet jo aiemmin rekisteröitynyt.

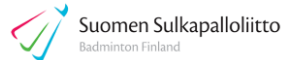

Längst upp i vyn kan du ändra önskat språk - At the top of the view, you can change the language you want

Aloita rekisteröityminen antamalla puhelinnumerosi (tai sähköpostisosoitteesi) ja

| <u>Suomi</u>                      | Svenska                                                              | English                             |  |  |  |  |  |
|-----------------------------------|----------------------------------------------------------------------|-------------------------------------|--|--|--|--|--|
| SISÄ                              | SISÄÄN SUOMISPORTIIN                                                 |                                     |  |  |  |  |  |
| Anna puhelinnum<br>puhelinnume    | ero tai sähköpostiosoite aloitta<br>eroa, johon voit vastaanottaa te | aksesi. Käytäthän<br>ekstiviestejä. |  |  |  |  |  |
| Asiakaspalvelumme lög             | ydät yhteydenottolomakkeellai<br>suomisport@olympiakomitea.f         | mme tai sähköpostitse<br>i          |  |  |  |  |  |
| SÄHKÖPOSTIOSOITE TA               | AI PUHELINNUMERO                                                     |                                     |  |  |  |  |  |
| 0405269939                        | 0405269939                                                           |                                     |  |  |  |  |  |
| Muista minut tällä selaimella     |                                                                      |                                     |  |  |  |  |  |
| Lähetä minulle kirjautumiskoodi   |                                                                      |                                     |  |  |  |  |  |
| Minulla on jo voimassaoleva koodi |                                                                      |                                     |  |  |  |  |  |
| ORGANISAATIOKÄYTTÄJÄT JA OHJAAJAT |                                                                      |                                     |  |  |  |  |  |
|                                   | Kirjautumaan salasanallasi                                           |                                     |  |  |  |  |  |

painamalla painikkeesta "Lähetä minulle kirjautumiskoodi", saat joko puhelimeesi nelimerkkisen kirjautumiskoodin tai sähköpostiin kirjautumislinkin.

Kirjoita saamasi koodi sille varattuun paikkaan seuraavassa näkymässä tai käytä sähköpostin linkkiä ja pääset antamaan rekisteröitymiseen tarvittavat tietosi.

Alaikäisen lapsen huoltaja, anna omat tietosi!

Jos olet rekisteröitynyt Suomisportin liittopalvelun seurakäyttäjäksi tai olet tapahtuman ohjaaja, kirjaudu tunnuksellasi ja salasanallasi vastaavasta painikkeesta.

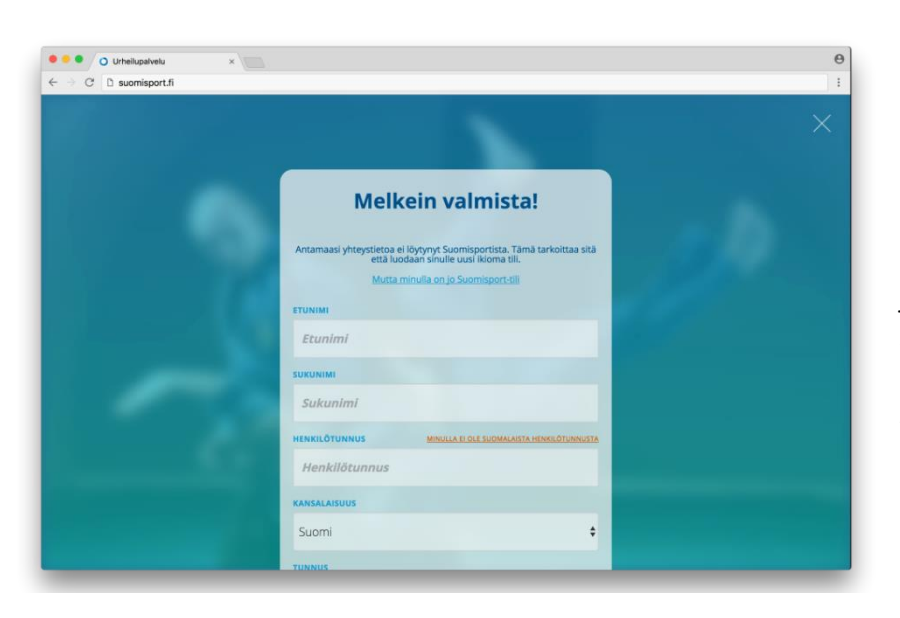

Syötettyäsi järjestelmään kaikki pyydetyt ja tarpeelliset tiedot, hyväksy ne ja pääset seuraavaan näkymään.

(Näkymä voi olla hieman erilainen järjestelmän päivitysten myötä. Sinua ohjataan kuitenkin etenemään tuoreimmin mahdollisin näkymin.)

| O Urheilupalvelu ×                                                                          |                                                          |                                                                                                    |               | θ             |
|---------------------------------------------------------------------------------------------|----------------------------------------------------------|----------------------------------------------------------------------------------------------------|---------------|---------------|
| $\leftrightarrow$ $\rightarrow$ C D suomisport.fi                                           |                                                          |                                                                                                    |               | :             |
| SUOMISPOR                                                                                   | г                                                        |                                                                                                    | Osta lisenssi | @jussiahola + |
| I<br>I<br>I<br>I<br>I<br>I<br>I<br>I<br>I<br>I<br>I<br>I<br>I<br>I<br>I<br>I<br>I<br>I<br>I | Jussi Ahola<br>@jussiahola<br>Varmennettu<br>Varmennettu | Ei vielä lisenssejä<br>Hankkimasi lisenssit,<br>vakuutukset ja seurajäsenyydet<br>näkyvät tässä.<br>Osta lisenssi |               |               |

Jussi Aholan mallinäkymä on testijärjestelmästä mutta pitkälti saman näköinen kuin sinulla.

Asetuksista (tuotannossa **Muokkaa tietoja**) voit muuttaa tietojasi ja **Lisää lapsi** painikkeesta voit, noh, lisätä lapsen tai lapsien tietoja valmiiksi. Tässä vaiheessa lisenssien tietoja ei ole näkyvissä, koska et ole ehtinyt vielä ostoksille. Sportti-ID on tässä vaiheessa kaiketi ihan erilainen, kuin mihin olit ehkä tottunut mutta älä huoli, se päivittyy myöhemmin, et tarvitse sitä järjestelmään kirjautuessa. Sähköposti tai **puhelinnumero** riittää.

JOS nyt **ei satu** olemaan verkkopankin tunnukset tai luottokortti käden ulottuvilla, voit lopettaa tähän ja jatkaa paremmalla ajalla maksuvälineiden kanssa. Kiitos rekisteröitymisestä!

Jos kuitenkin haluat jatkaa heti ostoksille....

### Lisenssin ja vakuutuksen osto

Ollessasi kirjautuneena järjestelmään pääset omasta **profiilistasi** ostoksille painikkeesta **Osta lisenssi**. Painikkeesta pääset ensimmäiseen valintaan:

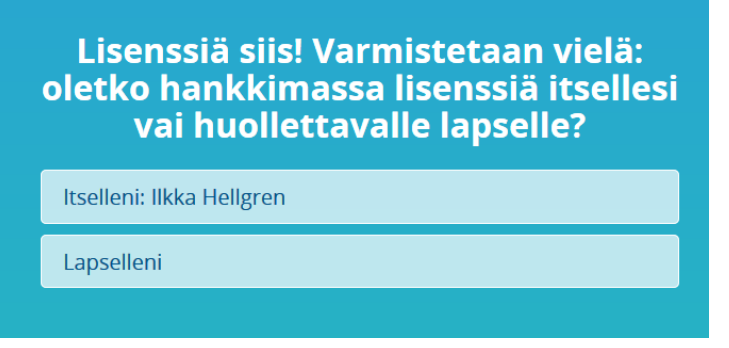

Tässä valitset, ostatko lisenssin itsellesi vai lapsellesi.

Lapset ovat tässä tapauksessa alaikäisiä lapsia, joten en siitä saa mallia. Mutta ei se sen hankalampaa ole kuin itselle ostaessakaan.

Jos et ole aiemmin rekisteröinyt lasta, voit tehdä sen tässä ennen ostoa. Tai järjestelmän sitä pyytäessä.

Seuraavaksi valitset lajin, kirjoittamalla ostokohteena olevan lajin nimeä jonkin verran, järjestelmä arvaa mistä voisi olla kyse... (Suomisportista voit tällä hetkellä ostaa lisenssin yli 20 lajiin samalla tunnuksella)

|                                                                                |                                   | P - B C Summer               | X Cakapatoina                           |                                                | - 0 0 0 0                                   |
|--------------------------------------------------------------------------------|-----------------------------------|------------------------------|-----------------------------------------|------------------------------------------------|---------------------------------------------|
| Jedono Muokkas (skysi Suojek Tygkaut C<br>🐅 📕 BWF Corporate 🔘 Suomisport 🐗 BWF | Dha<br>F 🎻 BFT 🧹 Goodm 🔂 Danske 🍙 | Nordes 🗃 SpoRe 🔽 TSW.com G G | oogle 🦪 KV-ilmat 🕞 Ehdotetut sivustat * | 🕑 Web Slice -valikoima 🔹 🗃 SS-testi            | 🏠 * 🔯 * 🖃 🖶 * Sigu * Soojaus * Työkalyt* 🚱* |
| SUOMI <b>SPORT</b>                                                             | Etusivu Osta lisenssej            | ā liikkujille                |                                         |                                                | likka 🔵                                     |
| Ilkka Hellgren                                                                 |                                   |                              |                                         |                                                |                                             |
|                                                                                |                                   |                              |                                         |                                                |                                             |
|                                                                                |                                   |                              |                                         |                                                |                                             |
|                                                                                |                                   |                              |                                         |                                                |                                             |
|                                                                                |                                   |                              | Hyvä! Mikä<br>Ensisijainen laji johon o | laji saisi olla?<br>Iet hankkimassa lisenssiä. |                                             |
|                                                                                |                                   |                              |                                         |                                                |                                             |
|                                                                                |                                   |                              |                                         |                                                |                                             |
|                                                                                |                                   |                              |                                         |                                                |                                             |
|                                                                                |                                   |                              |                                         |                                                |                                             |
|                                                                                |                                   |                              |                                         |                                                |                                             |
|                                                                                |                                   |                              |                                         |                                                |                                             |
|                                                                                |                                   |                              |                                         |                                                |                                             |
|                                                                                |                                   |                              |                                         |                                                |                                             |

Kun valitset lajisi, pääset valitsemaan sallittujen joukosta (mahdolliset lisenssit iän perusteella) haluamasi lisenssin.

Huomaa, että näytön yläreunassa näkyvät koko ajan kaikki jo tekemäsi valinnat. Jos näyttää, että joku tieto on väärin valittu, voit valintaa painamalla palata korjaamaan tilanteen.

| 🗲 🗇 🖉 https://test.sportapi.fi/punchase                                                            | 2 • ≙ ¢ .<br>2 •                        | omigon X 🗸 Subayakalina                                                                                                    |                                                              |                                | <u>- σ <mark>- ×</mark>-</u><br>Λ ★ Ω |
|----------------------------------------------------------------------------------------------------|-----------------------------------------|----------------------------------------------------------------------------------------------------|--------------------------------------------------------------|--------------------------------|---------------------------------------|
| Defonto Musikaa Billyd Suotikit Tygkalut Chig<br>🚖 📕 BWF Corporate O Suomisport ⊲ BWF 🛒 BFT √ Good | im 🛃 Danske 🍺 Nordea 🧟 SpoRe 🔽 TSW.co   | om 🔓 Google 🎻 KV-ilmot 🚺 Ehdotetut sivustet 🔹 🗿 Web Slice -valikoima •                                                                                                    | C SS-testi                                                   | <mark>@</mark> • ⊠ • ⊡ ⊕ • Sµr | Şuojaus • Työkalgt • 🔞 •              |
| SUOMI <b>SPORT</b> Etustvu                                                                         | Osta lisenssejä liikkujille             |                                                                                                    |                                                              |                                | likka 🔵                               |
| Ilkka Hellgren                                                                                     | Sulkapallo<br>Suomen Sulkapailolitto ry |                                                                                                    |                                                              |                                |                                       |
|                                                                                                    | Va                                      | litaan seuraavaksi sinulle s                                                                                                    | opiva lisens                                                 | si                             |                                       |
|                                                                                                    |                                         | Joukkuekilpailulisenssi<br>Kausiisensa kalölle van joukkuekilpatussa pelaaville. Samalla<br>myös joukkuelisensa pelaajatle, joka pelaa muussa kuin<br>kausisensan, kyksilöhipailuju osoittaman seuran joukkueessa.<br>Lisensai ei vaadi vakuutusta                                                                            | 10 €<br>1.7.2017-306.2018                                    |                                |                                       |
|                                                                                                    |                                         | Kertalisenssi<br>Yhden kilpaliun Isonso kaudele 2017-2018. Keraklonnosin vol<br>C hokan pilaajiana kauden alama useammankin keram Mude<br>buokan (V, Ja, B - mida sahana sakamutot pekaga yiden ker<br>kertalisensin ostomi vol korotala sen kauden alakna kausilise<br>hintojen erosiksella.<br>Lisensi ei vaadi vakuutusta. | ostaa<br>en<br>ran 20€<br>nssiksi <sup>Vapaat 4</sup> päivää |                                |                                       |
|                                                                                                    |                                         | Aikuisten kausilisenssi<br>Akuispelaajan (syntyny 13.12.1998 tai alemmin) kilpailulisenss<br>kaudelle 2017-2018<br>Lisenssi ei vaadi vakuutusta                                                                                                    | 35€<br>1.7.2017-306.2018                                     |                                |                                       |
|                                                                                                    |                                         | MUUT LISENSSIT                                                                                                    |                                                              |                                |                                       |

Seuraavan sivun kuvassa on valittu malliksi aikuisten kausilisenssi niin puolueettomasta seurasta (seuran valinta tulee lisenssin valinnan jälkeen) kuin mahdollista. Seuraava päätettävä asia on vakuutus, joista tarjotaan vain mahdollisia, ei koko kirjoa.

Pelkän vakuutuksen ostajan tulee valita "lisenssiksi" muut lisenssit osiosta vaihtoehto "**Ostan vain** vakuutuksen". Voimassaolon alku on kertavakuutuksessa (ja -lisenssissä) kilpailun ensimmäinen päivä, merkitse se oston yhteydessä! **Voit ostaa <u>kertavakuutuksen</u> myös samaan aikaan kertalisenssin kanssa,** kunhan merkitset alkupäivän oikein. Ostoa ei tarvitse viivyttää viime hetkeen. Kausilisenssin kanssa samaan aikaan ei kannata ostaa kertavakuutusta, koska niiden alku- ja loppuajat eivät täsmää!

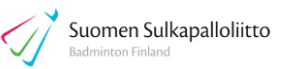

| A S Attps://test sportapifi/purchase                                                                    | D = BC Stormpon × Ø Subspecies                                                                                                    |                                           |
|----------------------------------------------------------------------------------------------------|----------------------------------------------------------------------------------------------------|-------------------------------------------|
| jedono Aulockas gayta suolijit iygaaut Ong<br>BWF Corporate O Suomisport 💜 BWF 🔗 BFT 🔗 Goodm 🔂 Danske 🍺 | Nordes 🗿 SpoRe 🚺 TSW.com 💪 Google 🎻 KV-ilmot 🚺 Ehdotetut sivustot • 🗿 Web Slice -vslikoims • 🗿 SS-testi                                                                                                    | 🛐 + 🖾 🖷 - Sigu - Suojaus - Työkalyt - 👔 - |
| SUOMISPORT Etusivu Osta lisenssej                                                                       | a liikkujille                                                                                                    | lika 🥘                                    |
| Ilkka Hellgren Sulka<br>Iseileni Sulven Sulka                                                           | Dallo<br>palolitto ry Summer Sullapallotuomart: ja<br>30.6.2013 toimitsijat                                                                                                    | 35.00 €<br>₅₅                             |
|                                                                                                    | Usaburutus on vapaaehtoinen, mutta voit valita jonkun tarjoamistamme vaihdeekd         Aikuisee Sporttiturva         Aikuisee Sporttiturva       Makuutus 1998 tai aiemmin syntyneelle       Maku         O'V Vauutus 09       Täysi tuoteesloste       Valuutus         O'Valuutus 09       Täysi tuoteesloste       Valuutus         Sporttiturva vakuutus 1998 tai aiemmin syntyneelle       Maku         O'Valuutus 09       Täysi tuoteesloste       Valuutus         Sporttiturva vakuutus 1998 tai aiemmin syntyneelle       Täysi tuoteesloste       Valuutus         Sporttiturva on makraalainen verkko-ostona itse hankittava vakuutus       Sporttiturva on makraalainen verkko-ostona itse hankittava vakuutus       Sporttiturva on makraalainen verkko-ostona itse hankittava vakuutus       Sporttiturva on makraalainen verkko-ostona itse hankittava vakuutus       Sporttiturus on makraalainen verkko-ostona itse hankittava vakuutus       Sporttiturus on makraalainen verkko-ostona itse hankittava vakuutus sporten suutee voimaan ostonhetkestä ja on voimassa 4 vrk.       Sterravakuutuksen saa ostaa inim monna kertaa kuin on tarpeet.       Sporttiturus on       Täysi tuoteesloste vakuutus         O'Valuutus on         Täysi tuoteesloste vakuutus         En tarvitse vakuutusta | tus<br>osta<br>antoz<br>? €<br>ebdor      |
|                                                                                                    |                                                                                                    |                                           |
|                                                                                                    |                                                                                                    | đ <sub>i</sub> 100% +                     |

Tehdyt valinnat ja niiden arvo ovat näkyvissä koko matkan ajan, tällä hetkellä 35 €. Vakuutusten tuoteselosteet ovat SSuL:n lisenssi-sivulla, johon linkki ohjaa. Vakuutusehdot ovat OP Vakuutuksen sivuilla, johon linkki myös ohjaa. Mallissa on valittu Aikuisten Sporttiturva.

| Co Matter //test.sportapi.fi/purchase                        | D-80                                     | 🖗 Suomisport X 🎸 Lisensit ja valkuutukset – Suhapalisite, 🎸 Suhapaloitteo                  |        |                 | - 0 <b>- ×</b>                            |
|--------------------------------------------------------------|------------------------------------------|--------------------------------------------------------------------------------------------|--------|-----------------|-------------------------------------------|
| jedosto <u>M</u> uokkas <u>N</u> äytä Suosliit Tygkalut Ohje | 🕢 Goodm 🐻 Danske 🔳 Nordea 🕘 SpoRe 🚺 TS   | W.com 🔓 Google 🦪 KV-ilmot 🖪 Ehdotetut sivustot • 🕘 Web Slice -valikoima • 🐑 SS-            | testi  |                 | 🖄 • 🖾 • 🖾 👼 • Siyu• Suojaus• Työkalyt• 🚱• |
| SUOMI <b>SPORT</b> Etust                                     | vu Osta lisenssejä liikkujille           |                                                                                            |        |                 | likka 🌑                                   |
| Ilkka Hellgren                                               | Sulkapallo<br>Suomen Sulkapalloliitto ry | Aikuisten kausilisenssi<br>17.2017 - Suomen Sulkapallotuomarit-ja<br>30.6.2018 toimitsijat | Aikuis | en Sporttiturva | 195.00€<br>35 < - 100 €                   |
|                                                              |                                          | Suikapalio                                                                                 | Т      |                 | -                                         |
|                                                              |                                          | Lisenssin myy Suomen Sulkapalloliitto ry                                                   |        |                 |                                           |
|                                                              |                                          |                                                                                            |        |                 |                                           |
|                                                              |                                          | Aikuisten kausilisenssi                                                                    | t      |                 |                                           |
|                                                              |                                          |                                                                                            |        |                 |                                           |
|                                                              |                                          |                                                                                            |        |                 |                                           |
|                                                              |                                          | LISENSSISEURASI ON                                                                         |        |                 |                                           |
|                                                              |                                          | ia toimitsijat                                                                             | t      |                 |                                           |
|                                                              |                                          | Edustusoikeutesi on sidottu tähän seuraan                                                  |        |                 |                                           |
|                                                              |                                          |                                                                                            |        |                 |                                           |
|                                                              |                                          | VALITSEMASI VAKUUTUS ON                                                                    |        |                 |                                           |
|                                                              |                                          | Aikuisen Sporttiturva                                                                      | t      |                 |                                           |
|                                                              |                                          |                                                                                            |        |                 |                                           |
|                                                              |                                          |                                                                                            |        |                 |                                           |
|                                                              |                                          |                                                                                            |        |                 |                                           |
|                                                              |                                          | HYVÄLTÄ NÄYTTÄÄ, JATKETAAN MAKSAMAAN                                                       | N      |                 |                                           |
|                                                              |                                          |                                                                                            |        |                 |                                           |
|                                                              |                                          |                                                                                            |        |                 | € 100% •                                  |

Hyvältä näyttää (jos ei, niin pienestä oranssista nuolesta yläpalkista pääset korjaamaan) Seuran muutosta **ei tässä voi** tehdä, vaikka mieli tekisi. Käytä sitä tuttua ja turvallista, muuten on hankala päästä pelaamaan tai ainakin ilmoittautumaan. Kun kaikki on niin kuin tarkoitit – siirry **kassalle oranssista painikkeesta**.

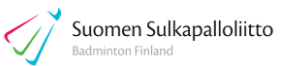

| C () (3 https://test.sportapiifi/purchase                                                                        |                                         | 👹 Suomisport         | X 🎸 Lisensit ja valuutuiset – Sullapatolik. 🎸 Sullapatoliko                                   |                       | i = 10 <b>- × -</b><br>n ★ 0                    |
|----------------------------------------------------------------------------------------------------|-----------------------------------------|----------------------|-----------------------------------------------------------------------------------------------|-----------------------|-------------------------------------------------|
| Indexte Muckkes Skyle Supplet Tygkeld Chip BRUF Corporate O Succession of BRF () BFT () Good CLIONICOODT Frushul | dm 👿 Danske 🍺 Nordea 🗃 Spoille 🕻        | TSW.com G Google 🎻 I | W-ilmot 🕒 Ehdotetut sivustot 🔹 🗿 Web Slice -valikoima 🍨 🗿 SS-te                               | esti                  | Ar Br + Br + Br + Sigur Sucjaus * Tyckalgt + ⊕+ |
| Ilkka Hellgren                                                                                                   | Sulkapallo<br>Suomen Sulkapallolisto ry | ¢.                   | Aikuisten kausilisenssi<br>17.2017-<br>30.6.2018 Suomen Sulkapallotuomarit- ja<br>toimitsijat | Aikuisen Sporttiturva | 195.00 €<br>35 ¢ - 160 ¢                        |
|                                                                                                    |                                         | Handolabarskan       | Handelsbanken Verkkomaks                                                                      | su                    |                                                 |
|                                                                                                    |                                         | S-Pankki             | S-pankki Verkkomaksu                                                                          |                       |                                                 |
|                                                                                                    |                                         | omaop                | Oma Säästöpankin verkkom                                                                      | aksu                  |                                                 |
|                                                                                                    |                                         | KORTTIMAKSUT         |                                                                                               |                       |                                                 |
|                                                                                                    |                                         | VISA 🧶               | Korttimaksu (Visa, Visa E<br>MasterCard)                                                      | lectron,              |                                                 |
|                                                                                                    |                                         | LASKUT               |                                                                                               |                       |                                                 |
|                                                                                                    |                                         | Lasku                | Maksuturva Lasku                                                                              | Laskulisä +3.00 €     |                                                 |
|                                                                                                    |                                         | Erämaksu             | Maksuturva Erämaksu                                                                           |                       |                                                 |
|                                                                                                    |                                         |                      |                                                                                               |                       | 4,100% <b>-</b>                                 |

Maksutapoja on sivun yläreunassa enemmänkin, "kaikki kotimaiset pankit" ja MobilePay sekä Masterpass.

Svea Paymentsin (kuvassa vielä Maksuturva) laskun voi valita vain oikeustoimikelpoinen/luonnollinen henkilö. Nippulisenssejä seura voi maksaa omilla pankkitunnuksilla seuran tiedoilla joko heti tai jättämällä ostokset ostoskoriin odottamaan rahastonhoitajan maksutoimenpidettä. Luonnollinen henkilö voi tietyin edellytyksen valita myös laskun ja erämaksun. Silloin ohjataan lasku Svea Paymentsin palvelukumppanin laskutettavaksi ja SSuL jää sen toiminnan ulkopuolelle, SSuL saa kuitenkin maksutiedon ostoksesta. **Muistutukset ja perinnät hoituvat ilman SSuL:n toimenpiteitä ja/tai vaikutusta Svea Paymentsin kumppanin toimesta suoraan ostajan kanssa**.

Maksettuasi maksun valitsemallasi tavalla, palaa (varmista paluu, jos maksutapasi toimija ei tee sitä automattisesti!) myyjän palveluun ja mene ilmoittautumaan kisoihin tai ainakin harjoituksiin!

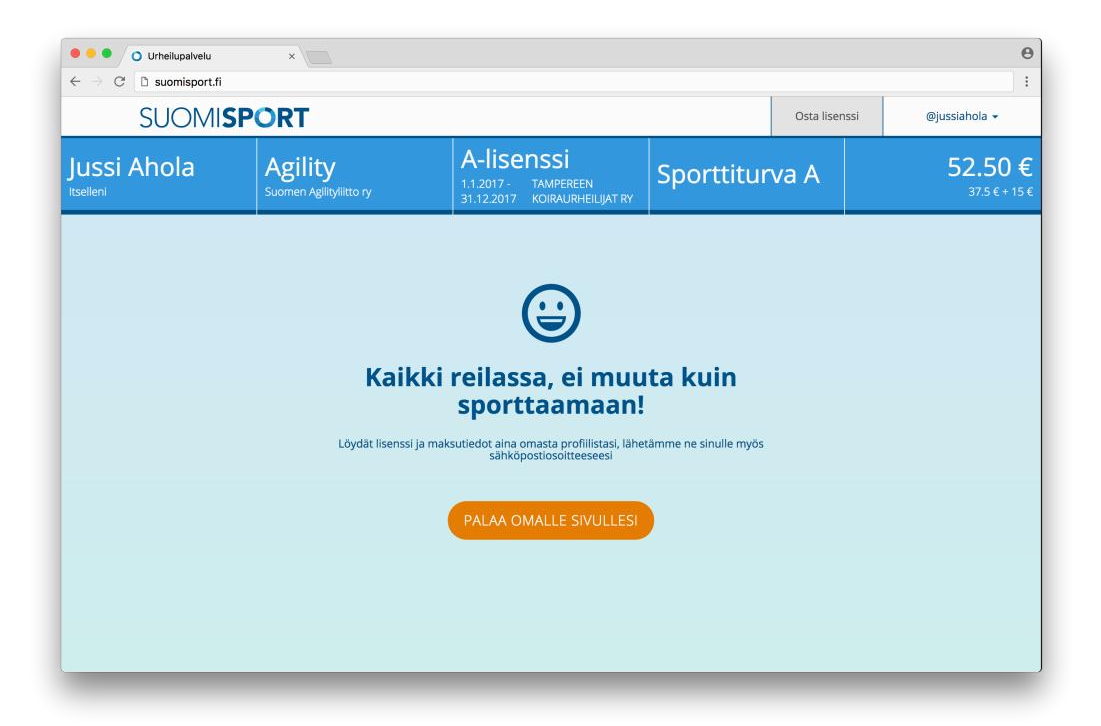

Tässä kannattaa kiinnittää huomiota vain vaalealla pohjalla olevaan tietoon. Mallit ovat testijärjestelmästä.